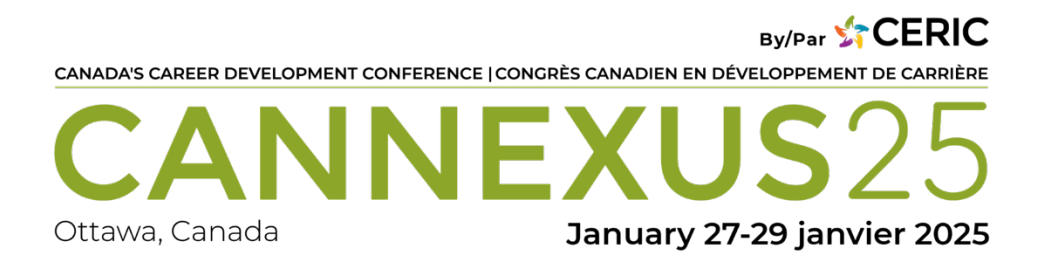

# **Cannexus25 Virtual Attendees Guide**

| Introduction                                    | 2  |
|-------------------------------------------------|----|
| Before You Login                                | 2  |
| Getting Started                                 | 2  |
| Navigating the Platform                         | 3  |
| Lobby                                           | 4  |
| Sessions                                        | 5  |
| Schedule                                        | 7  |
| Searching for Specific Sessions on Schedule tab | 9  |
| Add to Personal Schedule                        | 11 |
| Join Session                                    | 11 |
| During Session                                  | 12 |
| Speakers                                        | 14 |
| Networking                                      | 17 |
| Networking Groups and Discussion Boards         | 20 |
| Exhibit Hall                                    | 23 |
| Language                                        | 25 |
| Accessibility                                   | 25 |
| Account                                         | 26 |
| Updating your Profile Picture                   | 26 |
| Help                                            |    |

# Introduction

We are pleased to have you participate in Cannexus25, taking place virtually from January 27 to 29, 2025. This guide is designed to assist you in navigating the event platform seamlessly and making the most out of your experience.

# **Before You Login**

Use the following browsers only:

- Windows: Chrome 30+, Edge 12+, Firefox 27+, or IE 11+
- Mac: Chrome 30+ or Firefox 27+
- Linux: Chrome 30+, Firefox 27+
- DO NOT USE Internet Explorer. This is not supported
- This virtual platform uses Zoom technology to power its live meeting functionality. We recommend installing the Zoom software for best results. This is free software: <u>https://zoom.us/download</u>

# **Getting Started**

- You have received an email from Cannexus25 <<u>no-reply@pheedloop.com</u>> with the subject line: *Cx25- Virtual Event Portal Access* | *Accès au portail d'événements virtuels*
- Click on the "Visit Virtual Portal" button in this email and use the password included in the email to access the portal

**Visit Virtual Portal** 

- Alternatively, you can open the event website by visiting the URL: <u>https://pheedloop.com/cannexus25/login/</u>
- Enter your **email address** and **password** (included in the email mentioned above) and click **Login**.
- You have now successfully logged into the event. The event **Lobby** (homepage) looks like this:

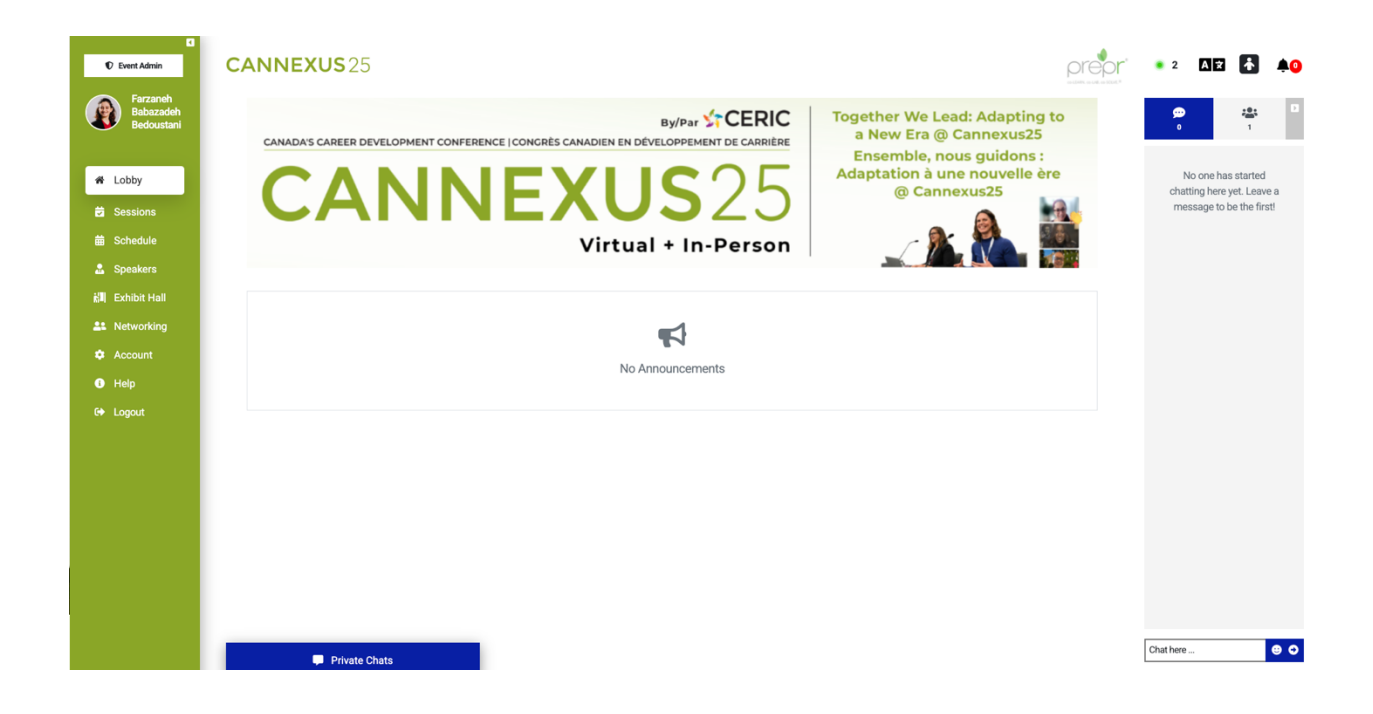

# **Navigating the Platform**

As an attendee, you will have the opportunity to attend sessions, interact with other attendees through our live homepage chat and one one-on-one chat options, as well as in live group video chats during our Networking sessions. To navigate the platform effectively, use the interactive navigation bar on the left-hand side of the page. Clicking on different sections within the navigation bar will seamlessly direct you to the respective pages.

You can open or collapse the left-hand navigation by clicking the arrow at the top of it, which gives you the option to "Hide Panel" or "Show Panel" if you click on the arrow.

| C Event Admin                                                                                             | Cick here to hide navigation bar                                                                                                    | prepr                                                                                                    | • 2 AR 🛃 🐥                                                            |
|----------------------------------------------------------------------------------------------------|----------------------------------------------------------------------------------------------------|----------------------------------------------------------------------------------------------------|-----------------------------------------------------------------------|
| Farzanéh<br>Bedousta i<br>Cobby<br>Sessions<br>Schedule<br>Speakers                                       | By/Par CERIC<br>CANADA'S CAREER DEVELOPMENT CONFERENCE   CONCRES CANADIEN EN DEVELOPPMENT DE CARRIERE<br>CANADA'S CAREER DEVELOPMENT CONFERENCE   CONCRES CANADIEN EN DEVELOPPMENT DE CARRIERE<br>CANADA'S CAREER DEVELOPMENT CONFERENCE   CONCRES CANADIEN EN DEVELOPPMENT DE CARRIERE | Together We Lead: Adapting to<br>a New Era @ Cannexus25<br>Ensemble, nous guidons :<br>Adaptation à une nouvelle ère<br>@ Cannexus25 | No one has started chatting here yet. Leave a message to be the first |
| <ul> <li>ℓII Exhibit Hall</li> <li>L Networking</li> <li>Account</li> <li>Help</li> <li>Lopout</li> </ul> | No Announcements                                                                                                    |                                                                                                    |                                                                       |
|                                                                                                    | Navigation bar                                                                                                    |                                                                                                    |                                                                       |
|                                                                                                    | Private Chats                                                                                                    |                                                                                                    | Chat here                                                             |

# Lobby

You can navigate to the Lobby page by clicking the Lobby button in the left-hand navigation menu. On the Lobby page, you will find any announcements posted to the virtual conference platform.

You can also find the Lobby chat, where event administrators and attendees can share messages. If you would like to participate in the chat, click into **Chat Here** in the bottom right-hand corner, type your message and hit Enter or click the arrow to send your message. You can add an emoji to your message by clicking the smiley face icon to the right of the Chat Here field. Messages in the Lobby chat will be visible to all attendees.

You can react to a message posted in the chat by hovering over the message and choosing from the six emojis that appear.

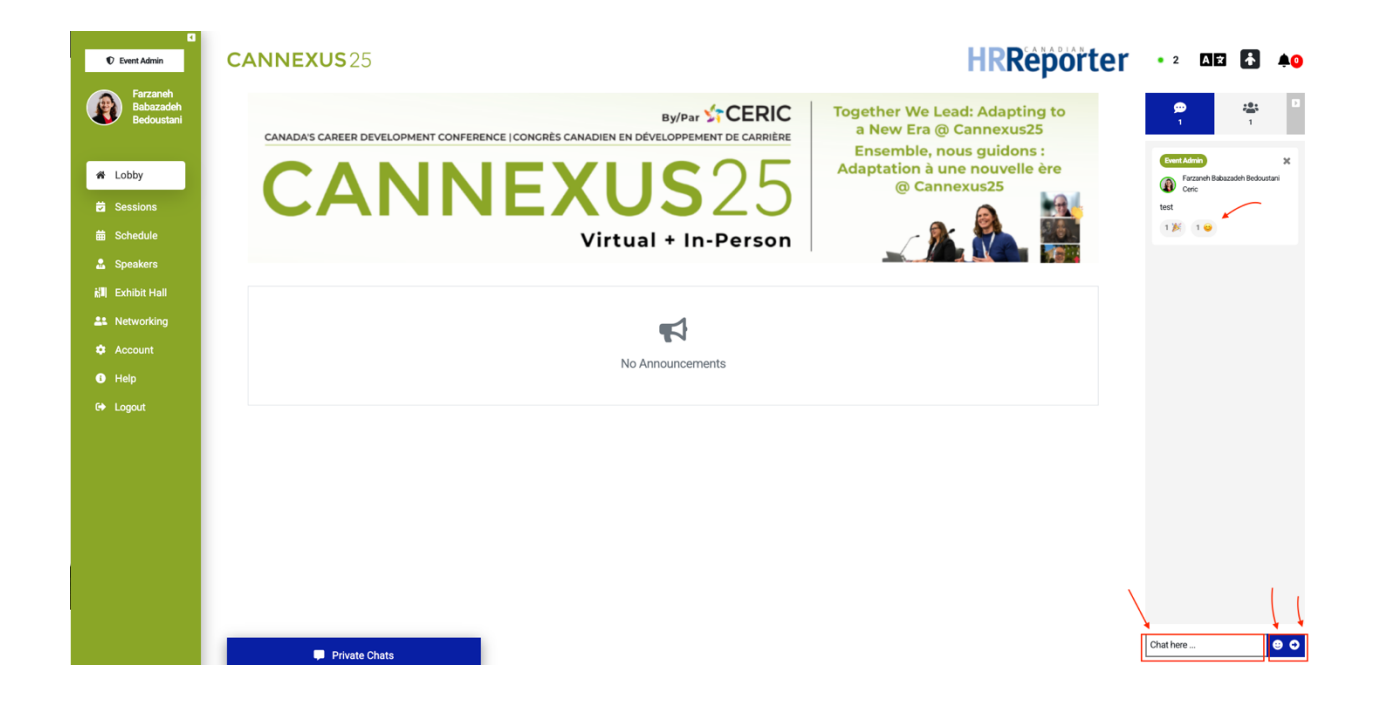

# Sessions

- To access session pages, click **Sessions** in the left-hand navigation menu.
- You can browse sessions by scrolling down the list, or you can use the Search and Filter options to look for a particular session.

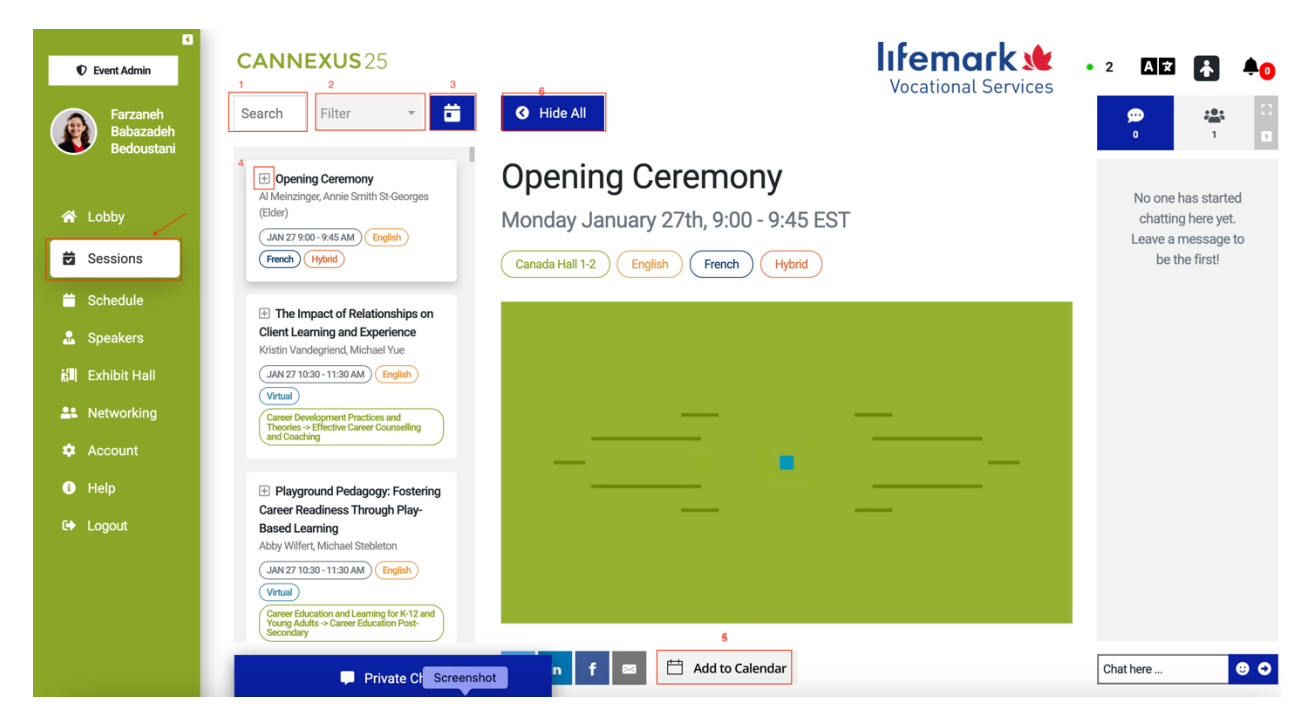

On this page, you have the following options:

- 1. To search for a specific session: to do this, type the title or part of the title of the session in the search box as indicated with number 1 in the screenshot above
- 2. Filter sessions based on a specific criterion. This will be explained in detail later.
- 3. Clicking on the calendar button as indicated with number 3 will open the schedule tab of the navigation bar. This will be explained in the next part.
- 4. Add to Personal Schedule: You can add a session to your Personal Schedule by clicking on the plus sign to the left of each session title on the Sessions page.
- 5. You can also add a session to your personal or work calendar by clicking on the **Add to Calendar** button available on each session page below the video window.
- 6. You can hide the list of sessions with this button. This is very useful when a session is live, and you don't need to have the list on your screen.
  - To view only the sessions that are currently live, click on **Filter** at the top and select **Live Now**.

| Event Admin                                 | CANNEXUS25                                                                                                    | • 2 | Ax       | ł | <b>¢</b> 0 |
|---------------------------------------------|----------------------------------------------------------------------------------------------------|-----|----------|---|------------|
| Farzaneh<br>Babazad<br>Bedoust              | Search Filter V 📩 🔂 Hide All                                                                                                    |     | <b>9</b> |   | 0          |
| ☆ Lobby ★ Sessions                          | Personal Schedule Live Now Language                                                                                                    |     |          |   |            |
| <ul><li>Schedule</li><li>Speakers</li></ul> | English<br>French                                                                                                    |     |          |   |            |
| 해비 Exhibit Hall<br>🌲 Networking             | Format<br>Hybrid<br>In-Person                                                                                                    |     |          |   |            |
| 🌣 Account<br>🚯 Help                         | Military<br>On-Demand<br>Pre-Conference Workshop                                                                                                    |     |          |   |            |
| 🗭 Logout                                    | Virtual<br>Area of Interest                                                                                                    |     |          |   |            |
|                                             | Career Development Practices and Theories -> Application of Research and Career Theories<br>Career Development Practices and Theories -> Effective Career Counselling and Coaching | 101 | at nete  |   |            |

• IMPORTANT NOTE: Your schedule and the sessions on platform will automatically switch to the time zone of your browser although the event is happening in EST time zone. You don't need to change anything on your profile.

# Schedule

• You can choose to view the Schedule in Day View, List or Calendar, as seen below. Sessions are shown for one day at a time, unless you are in Calendar view. To toggle between days, click the arrows below the Search Bar on the top right.

| C Event Admin                       | CANNEXUS 25 Counsellor                                                                                                    | • 2 AR 🔥 🐥                                                                                 |
|-------------------------------------|----------------------------------------------------------------------------------------------------|--------------------------------------------------------------------------------------------|
| Farzaneh<br>Babazadeh<br>Bedoustani | Search                                                                                                    | Filters -                                                                                  |
|                                     | January 27, 2025         Day View         Lange                                                                                                    | uageTracks List Calendar                                                                   |
| 🛣 Lobby                             | Monday                                                                                                    |                                                                                            |
| 🕏 Sessions                          | 8am                                                                                                    |                                                                                            |
| Schedule                            | 9am Opening Ceremony                                                                                                    |                                                                                            |
| 🔝 Speakers                          | 10am Break                                                                                                    |                                                                                            |
| 📩 Exhibit Hall                      | Beyond Decent Work: Advancing Edge of the AI Ethical Cliff: Implic La RAC: Une démarche à décour Main Stage: Around the World - B Playground Pedagogy: Foster<br>11am In Canada Embracing a Dialogic Approach I Based Learning                                                                                                    | Ing The Impact of Relationships on<br>Client Learning and Experience                       |
| L Networking                        | CACEE Meetup CASE Meetup CASE Meetup: Leveraging Multiple Path CES (Career Education Society) of BC M CESBA Meetup La                                                                                                    | résilience au service du                                                                   |
| 🌣 Account                           | Presentation of Wileman Award for Dutstanding Arhiawment in Pareer Development de                                                                                                    | veloppement de vos compétences                                                             |
| i Help                              |                                                                                                    |                                                                                            |
| 🖙 Logout                            | 2pm Excel     Around the World - Little Rip Beyond 60 and Finishing Stri Career Development as a Ga Consulting People with Disa Intelligence artificiel     Self-perception and Future Life, Ave and Possibilities     Around the World Break     Around the World Break     Around the World Career Development     Around the World Career Development     Around the W | le en on Main Stage: What<br>Indigenous Learners Need<br>Shifting College al Skill-focused |
|                                     | 4pm     World of Work     Development: 2025     carrière                                                                                                    | Nationwide: Services, Trends                                                               |

- 1. **Day View:** Gives an overview of all sessions happening each day and in each of block of sessions, as depicted in the screenshot above.
- 2. Language Tracks: Clicking Language Tracks shows which sessions are in English and which are in French. Sessions that have Simultaneous Interpretation will appear in both lists.

| Event Admin                         | CANNEXUS 25                                                                                                    |                                                                                                    | cational Services 🔤 🛛 🔹               |
|-------------------------------------|----------------------------------------------------------------------------------------------------|----------------------------------------------------------------------------------------------------|---------------------------------------|
| Farzaneh<br>Babazadeh<br>Bedoustani | Search                                                                                                    |                                                                                                    | Filters •                             |
|                                     | < > Janu                                                                                                    | lary 27, 2025                                                                                              | Day View LanguageTracks List Calendar |
| 🛣 Lobby                             | English                                                                                                    | French                                                                                                    | No Track                              |
| 🕏 Sessions                          | 8am                                                                                                    |                                                                                                    |                                       |
| Schedule                            | 9am Opening Ceremony                                                                                                    | Opening Ceremony                                                                                           |                                       |
| 🔓 Speakers                          | 10am                                                                                                    |                                                                                                    | Break                                 |
| 없기 Exhibit Hall                     | Beyond Decc Edge of the AMain Stage: Playground I The Impare<br>11am Advancing C Cliff: Implica World - Beyo Fostering Ca of                              | t La RAC: Une démarche à décour Main Stage: Around the World-<br>Beyond Holland's RIASEC:                  |                                       |
| L Networking                        | CACEE Meetup CASE Meetup: L CES (Career Edu CESBA Meeting Multiple Pathwa of BC Meetup<br>Precentation of Millionan August for Outstanding Achievement in | La résilience au service du développement de vos compétences                                               |                                       |
| 🌣 Account                           | 1pm Keynote 1: The Human Side of Unconscious Bias                                                                                                    | Keynote 1: The Human Side of Unconscious Bias                                                              |                                       |
| i Help                              |                                                                                                    |                                                                                                    |                                       |
| G Logout                            | Around the V Beyond 60 a Career Devel Consulting P Main Stag<br>Ripples - Sha Strong: Embl Gateway to t Disabilities in What                              | e: Intelligence artificielle en orientat Main Stage: What Indigenous<br>Learners Need for Career           | Brook                                 |
|                                     | Aroun Clima Explor From Future Levere Mente PRIME Shiftir Ski                                                                                             |                                                                                                    | Break                                 |
|                                     | 4pm Main Stage: Canadian St\Integrating A Neuroinclusi Supportin<br>Developmen Perspectives Education: E Mentorship f Canadian<br>Navigating the Future   | g Main Stage: Career Development La contribution des émotions au<br>World of Work processus décisionnel de |                                       |
|                                     | Private Screenshot                                                                                                    |                                                                                                    |                                       |

3. List: You will be able to see a list of all sessions based on their time and date:

| Event Admin              | CANNEXUS 25                                                                   | UA AU                                      | University<br>Affairs © 2<br>Affaires<br>universitaires | Az      | ₽ <b>+</b> ( |
|--------------------------|-------------------------------------------------------------------------------|--------------------------------------------|---------------------------------------------------------|---------|--------------|
| Farzaneh<br>Babazadeh    | Search                                                                        |                                            |                                                         | Filters |              |
| Bedoustani               | ✓ January 27, 2025                                                            | Day                                        | View LanguageTracks                                     | List    | Calendar     |
| 🕋 Lobby                  | January 27, 2025                                                              |                                            |                                                         |         |              |
| Sessions                 | 9:00am - 9:45am Opening Ceremony                                              |                                            |                                                         |         |              |
| 苗 Schedule               | 9:45am - 10:30am 🔹 Break                                                      |                                            |                                                         |         |              |
| 🔝 Speakers               | 10:30am - 11:30am Beyond Decent Work: Advancing Career Development A          | dvocacy in Canada                          |                                                         |         |              |
| 就即 Exhibit Hall          | 10:30am - 11:30am Edge of the AI Ethical Cliff: Implications for Career Devel | opment                                     |                                                         |         |              |
| L Networking             | 10:30am - 11:30am 🛛 La RAC: Une démarche à découvrir                          |                                            |                                                         |         |              |
| 🌣 Account                | 10:30am - 11:30am 📕 Main Stage: Around the World - Beyond Holland's RIASE     | C: Embracing a Dialogic Approach to Career |                                                         |         |              |
| <ol> <li>Help</li> </ol> | 10:30am - 11:30am Playground Pedagogy: Fostering Career Readiness Thro        | ugh Play-Based Learning                    |                                                         |         |              |
| 🕞 Logout                 | 10:30am - 11:30am  The Impact of Relationships on Client Learning and Exp     | erience                                    |                                                         |         |              |
|                          | 11:40am - 12:30pm CACEE Meetup                                                |                                            |                                                         |         |              |
|                          | 11:40am - 12:30pm CASE Meetup: Leveraging Multiple Pathways to Career I       | Development                                |                                                         |         |              |
|                          | 11:40am - 12:30pm ECES (Career Education Society) of BC Meetup                |                                            |                                                         |         |              |
|                          | Private Screenshot                                                            |                                            |                                                         |         |              |

4. Calendar: Will give you a calendar view of the sessions:

| Event Admin                          | CANNEXUS 25 |                                                                                                    |                                                                                                    |                                                                                                    | 衸 The C | counselling<br>dation of Canada • 3 | A 🛪 🗼 🌲 📀     |
|--------------------------------------|-------------|----------------------------------------------------------------------------------------------------|----------------------------------------------------------------------------------------------------|----------------------------------------------------------------------------------------------------|---------|-------------------------------------|---------------|
| Farzaneh<br>Babazadeh<br>Bedourstani | Search      |                                                                                                    |                                                                                                    |                                                                                                    |         |                                     | Filters 👻     |
| Deutoustain                          | < >         |                                                                                                    | January 202                                                                                                    | 25                                                                                                    | Day Vie | w LanguageTracks                    | List Calendar |
| 😭 Lobby                              | Sun         | Mon                                                                                                    | Tue                                                                                                    | Wed                                                                                                    | Thu     | Fri                                 | Sat           |
| 🐱 Sessions                           |             |                                                                                                    |                                                                                                    |                                                                                                    |         |                                     |               |
| 苗 Schedule                           | 19          | 20                                                                                                    | 21                                                                                                    | 22                                                                                                    | 23      | 24                                  | 2             |
| 🔝 Speakers                           | 26          | 27                                                                                                    | 28                                                                                                    | 29                                                                                                    | 30      | 31                                  |               |
| 🖬 Exhibit Hall                       |             | Opening Ceremony                                                                                                    | Opening Day 2- CERIC Survey<br>of Career Services                                                                          | Opening Day 3 - Generative Al<br>and the Future of Work:                                                                                            |         |                                     |               |
| L Networking                         |             | Beyond Decent Work:                                                                                                    | Professionals: Results<br>Revealed                                                                                         | Beyond the Buzz<br>Five Signposts to Socially                                                                                                    |         |                                     |               |
| 🌣 Account                            |             | Development Advocacy in<br>Canada                                                                                                    | Canada's New Training<br>Platform: Upskilling Workers                                                                      | Just Career Guidance and<br>Military Spouses                                                                                                    |         |                                     |               |
| Help                                 |             | Edge of the AI Ethical Cliff:<br>Implications for Career                                                                                 | and Employers<br>Improving Vocational                                                                                      | Innovative Career<br>Development in a Virtual                                                                                                    |         |                                     |               |
| C⇔ Logout                            |             | Development<br>La RAC: Une démarche à<br>découvrir<br>Main Stage: Around the World<br>- Beyond Holland's RIASEC:<br>Embracing a Dialogic | Inclusion of Adults Living with<br>ADHD<br>Intersectional Insights:<br>Women and Career<br>Development in the<br>Workplace | World<br>L'anxiété et le choix de<br>carrière des jeunes: facteurs<br>contribuants<br>Main Stage: Formulating an<br>Organization's Digital Strategy |         |                                     |               |
|                                      | 📮 Priva     | te Screenshot                                                                                                    |                                                                                                    |                                                                                                    |         |                                     |               |

#### Searching for Specific Sessions on Schedule tab

- You can search for a particular session using the **Search Bar** at the top. Results will automatically appear if there are session titles that match your keyword search.
- Search results are specific to the day you are selected on. To view results for other days, click the arrows below the Search Bar on the top right.

| Event Admin           | CANNEXUS25                                                           | ಶ Boréal 🔹 🔤 🗛                  |
|-----------------------|----------------------------------------------------------------------|---------------------------------|
| Farzaneh<br>Babazadeh | indige                                                               | Filters 👻                       |
| Bedoustani            | <ul> <li>✓ January 27, 2025</li> </ul>                               | Day View Language List Calendar |
| 🕋 Lobby               |                                                                      | Monday                          |
| 🕏 Sessions            | 8am                                                                  | •                               |
| Schedule              | 9am                                                                  |                                 |
| 🔒 Speakers            | 10am                                                                 |                                 |
| 🛍 Exhibit Hall        | 11am                                                                 |                                 |
| L Networking          | 12pm                                                                 |                                 |
|                       | 1pm                                                                  |                                 |
| Help                  |                                                                      |                                 |
| G Logout              | Agent Main Stage: What Indigenous Learners Need for Career Education |                                 |
|                       | 3pm                                                                  |                                 |
|                       | 4pm                                                                  |                                 |
|                       |                                                                      |                                 |
|                       | Private Screenshot                                                   |                                 |

#### Filters

• You can also filter the list of sessions by several categories, by clicking the Filters option to the right of the Search Bar. This can be done both in the Sessions tab and on the Schedule tab. You can filter by:

| Event Admin                                               | CANNEXUS25                                                                                                    | HRRêpôrter | • 3 | A¥      | ŕ | <b>≜</b> 0 |
|-----------------------------------------------------------|----------------------------------------------------------------------------------------------------|------------|-----|---------|---|------------|
| Farzaneh<br>Babazadeh<br>Bedoustan                        | Search                                                                                                    |            |     | Filters |   | Ť          |
| ☆ Lobby<br>♥ Sessions                                     | Personal Schedule Language English                                                                                                    |            |     |         |   |            |
| Schedule Speakers Exhibit Hall                            | French<br>Format<br>Hybrid                                                                                                    |            |     |         |   |            |
| <ul><li>Networking</li><li>Account</li><li>Help</li></ul> | Military<br>On-Demand<br>Pre-Conference Workshop<br>Virtual                                                                                                    |            |     |         |   |            |
| 🗘 Logout                                                  | Area of Interest Career Development Practices and Theories -> Application of Research and Career Theories Career Development Practices and Theories -> Effective Career Counselling and Coaching Career Development Practices and Theories -> Empowering Jobseekers Career Private Screenshot |            |     |         |   |            |

- Personal Schedule (To view sessions you have saved/added to your schedule)
- Language
- Format (In-Person sessions and Pre-Conference Workshops will not appear in the virtual platform schedule)
- Areas of Interest
- Click the same Filters button to the right of the Search Bar to close the filtering options and view results.
- To clear filtering options, click each option you have selected again to de-select it.
- You can access the sessions added to your schedule by selecting the filtering option **Personal Schedule** on the Sessions and Schedule pages.
- If you want to remove a session from your schedule, you can click on the checkmark to the left of the session title on the Sessions page.

#### Add to Personal Schedule

You can add a session to your **Personal Schedule** by:

• After clicking on the **Add to Calendar** button, you will see multiple calendar options you can choose from and add the session to your calendar to receive reminders about the session later.

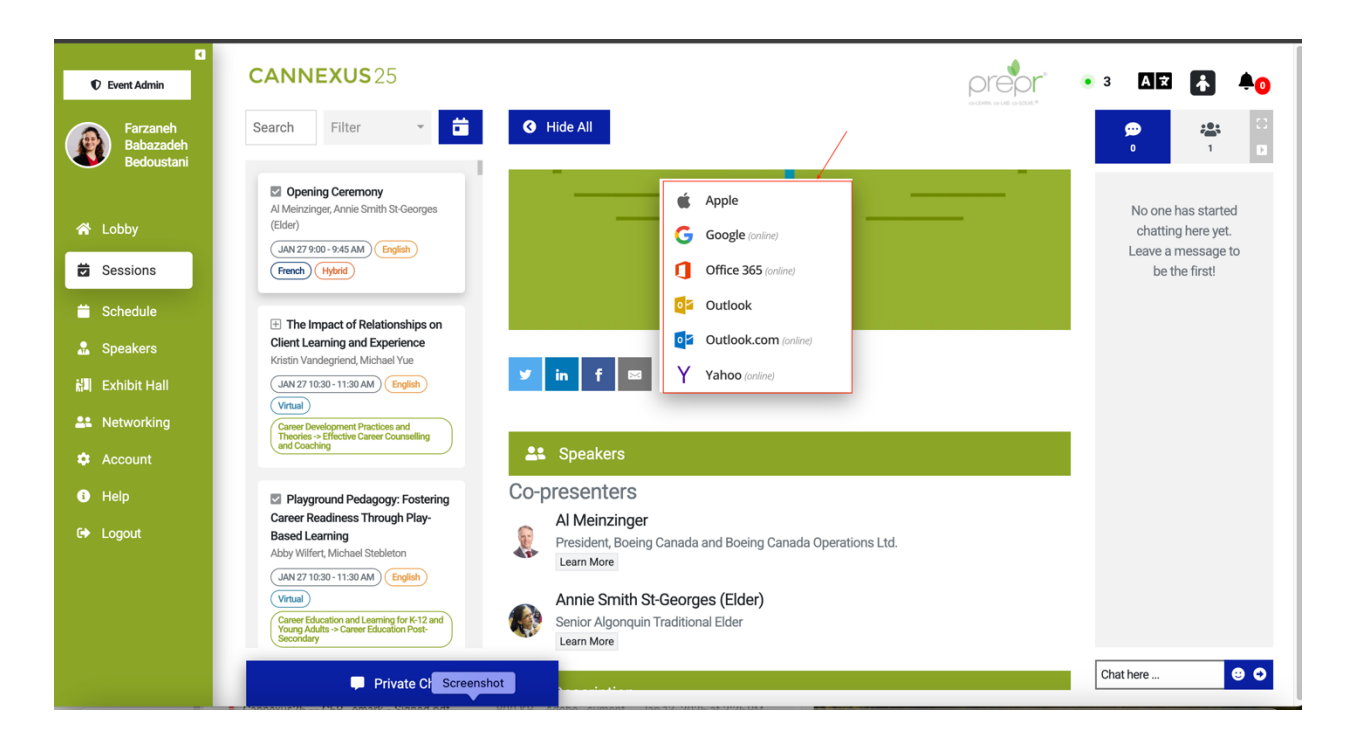

#### **Join Session**

- When the session goes live, at the scheduled time, the video will appear on your screen.
- If you do not see the live session begin after the session start time, please try refreshing your browser window.
- You will be prompted to connect your audio.
- You can view the session in full-screen mode by clicking on the **Full Screen** icon on the top-right corner of the screen as shown below:

|  | 0 | Full Screen |
|--|---|-------------|
|  |   |             |
|  |   |             |

#### **During Session**

• You can mute/unmute yourself by clicking on the **Microphone** icon. All attendees will be muted upon entry to the session.

| all ∦ vfeirs Rep-Zainab               |              |                 |                                             |                |           | ×     |
|---------------------------------------|--------------|-----------------|---------------------------------------------|----------------|-----------|-------|
| <u> ダー</u> へ 変化<br>Ummute Start Video | Participants | <b>P</b><br>Q&A | CC ^<br>Share Screen Chat Show captions Rai | ise Hand Setti | ings More | Leave |

- You can ask questions or add comments using the chat in Pheedloop, located to the right of the video window.
- Click into **Chat Here**, type your message and hit Enter or click the arrow to send your message. You can add an emoji to your message by clicking the smiley face icon to the right of the Chat Here field.

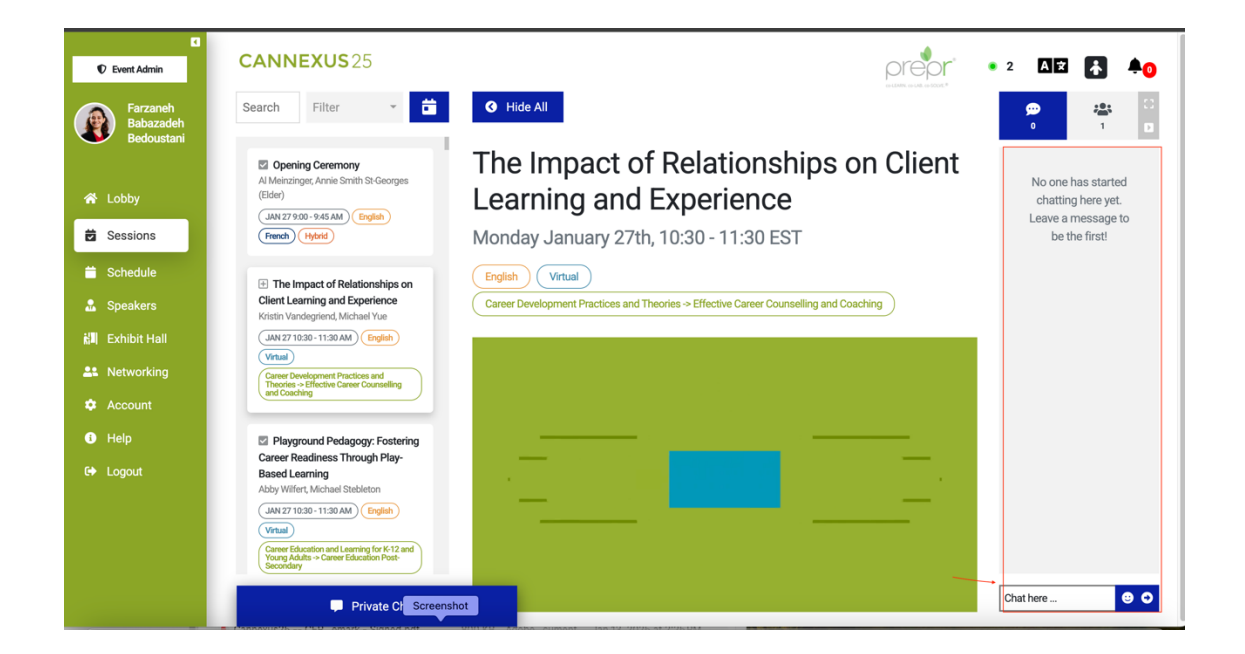

- As a participant, you will also have an option to raise your hand during the session. This will let the presenter know that you have something to add or ask.
- You can click on the **Raise Hand** button on the bottom of the screen.

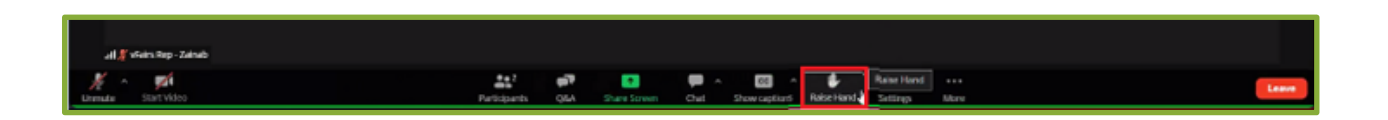

Similarly, to lower your hand, you can press the button again and the raised hand will

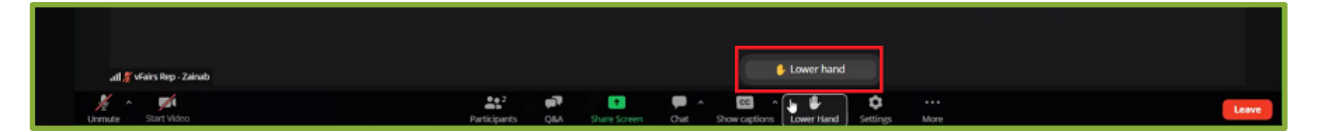

disappear.

- You can also turn on the live captioning by clicking on the **Show Captions** button at the bottom of the screen. This feature may help in better understanding the speaker.
- By clicking on the button, the attendees will see a pop-up message saying the 'Live captioning has been enabled'

| all 🖉 vFairs Rep - Zairab<br>Martin Alexandro - Zairab<br>Ummute Start Video | 2<br>Participants | <b>Q8</b> A | ↑<br>Share Screen | Chat | Show captions<br>Show captions Ruise Hand | <b>S</b> ettings | ••••<br>More | Leave |
|------------------------------------------------------------------------------|-------------------|-------------|-------------------|------|-------------------------------------------|------------------|--------------|-------|

- In order to disable live captions, click on Hide Captions.
- If you wish to leave the session, you can click on the red button on the bottom right of your screen that says "Leave."

| 📶 🌠 vFairs Rep - Zainab |              |          |              |            |               |            |          |      | _ |                                                                                                    |
|-------------------------|--------------|----------|--------------|------------|---------------|------------|----------|------|---|----------------------------------------------------------------------------------------------------|
| ½ ^ <b>1</b>            | 2            | <b>1</b> | <b>†</b>     | <b>—</b> ^ | cc            |            | \$       |      |   | Leave                                                                                                    |
| Unmute Start Video      | Participants | Q&A      | Share Screen | Chat       | Show captions | Raise Hand | Settings | More |   | li in the second second second second second second second second second second second second second second se |

## **Speakers**

- Clicking on **Speakers** in the left-hand navigation menu will lead you to a page displaying all the presenters/speakers of the event.
- You can view their name, designation, profile picture, biography and sessions they are presenting.

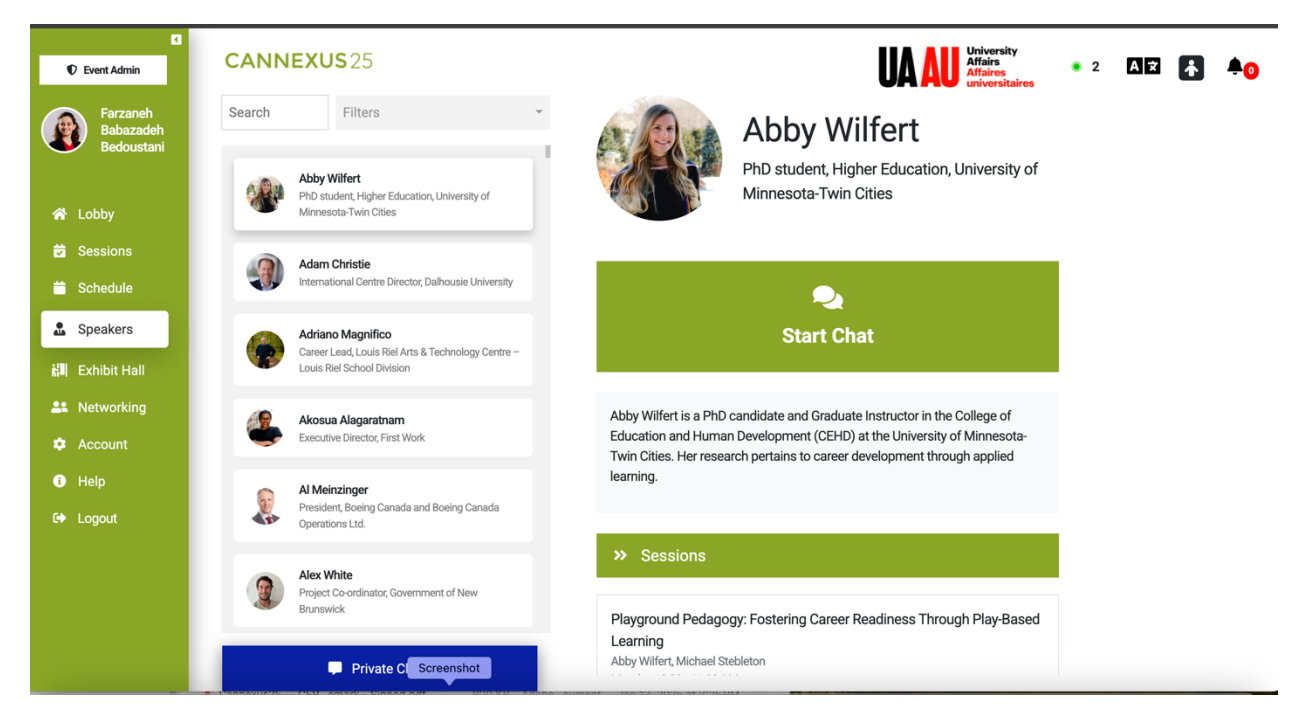

• To search for any Presenter, type their name in the Search field. Results will automatically populate.

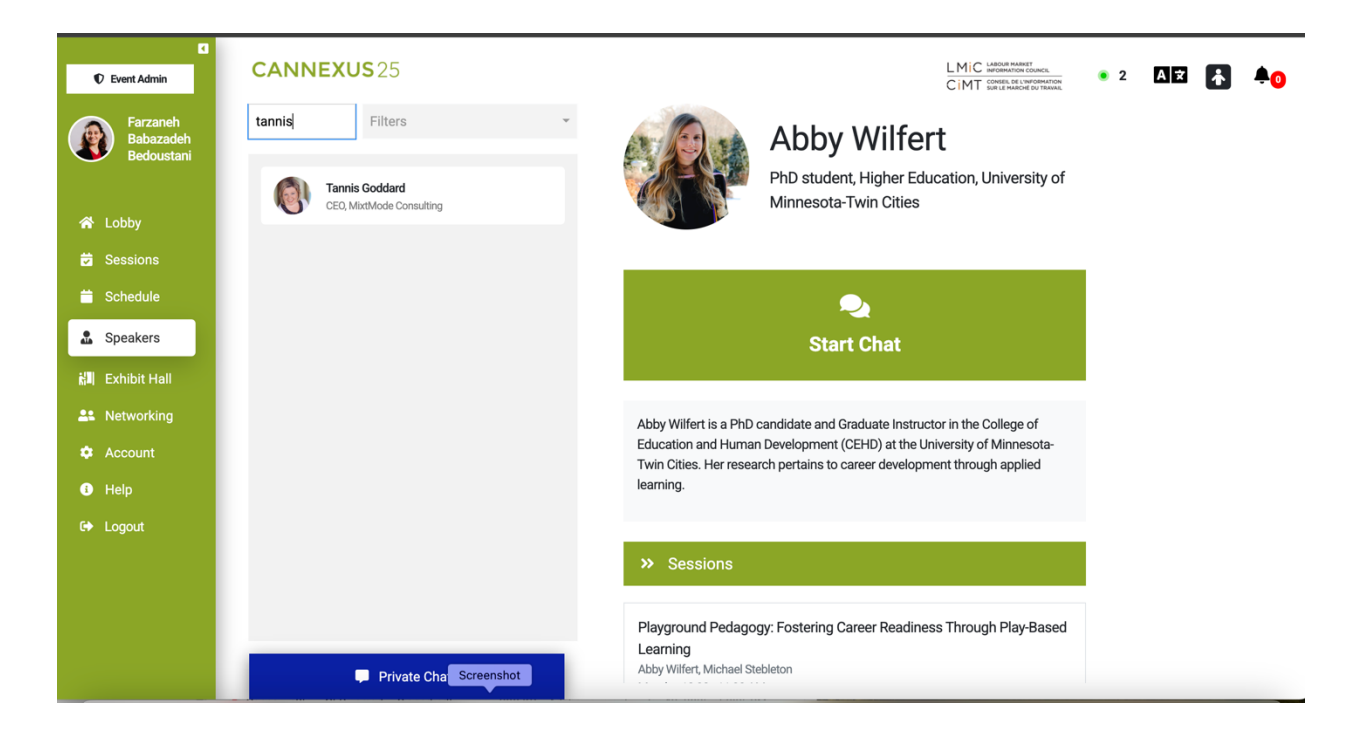

• If you want to contact a Presenter, click the Start Chat button on their profile.

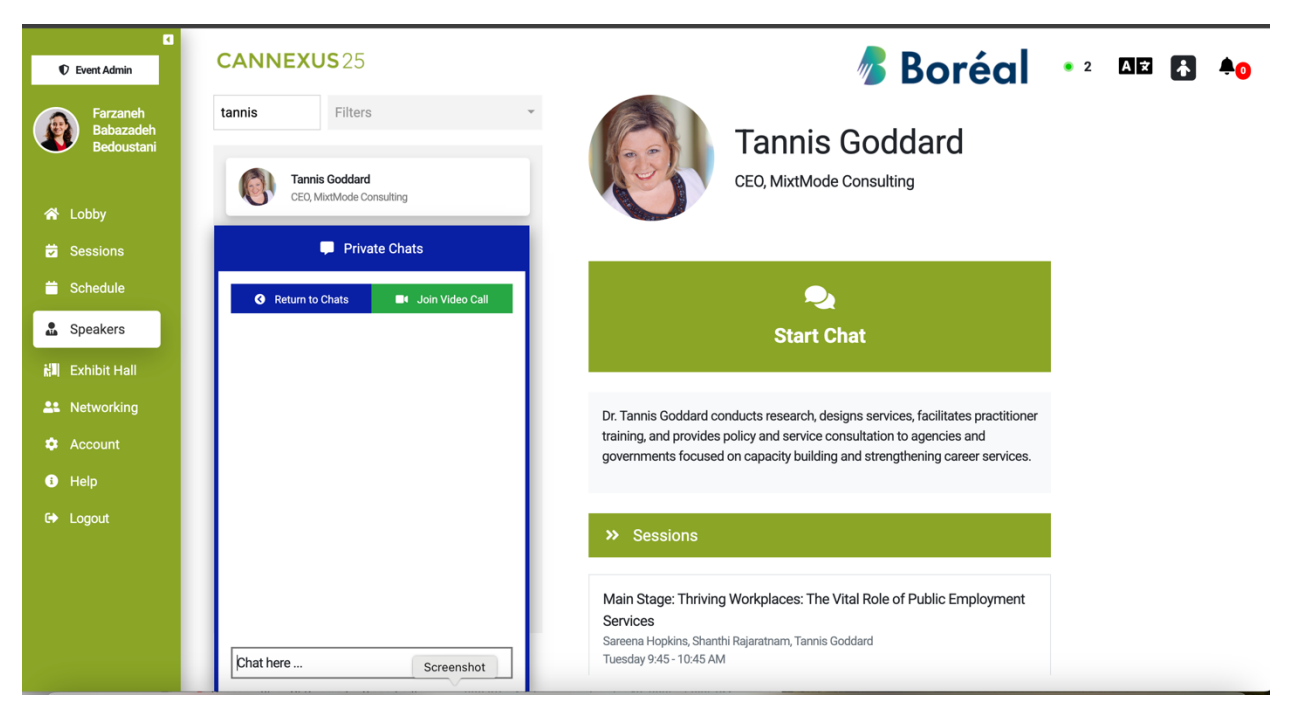

- A **Private Chats** window will pop up. Type your message into the **Chat Here** field and hit the Enter key to send your message.
- If you have arranged to have a video call with a Presenter, you can click the Join Video Call button in the Private Chats window to initiate/join a video call.

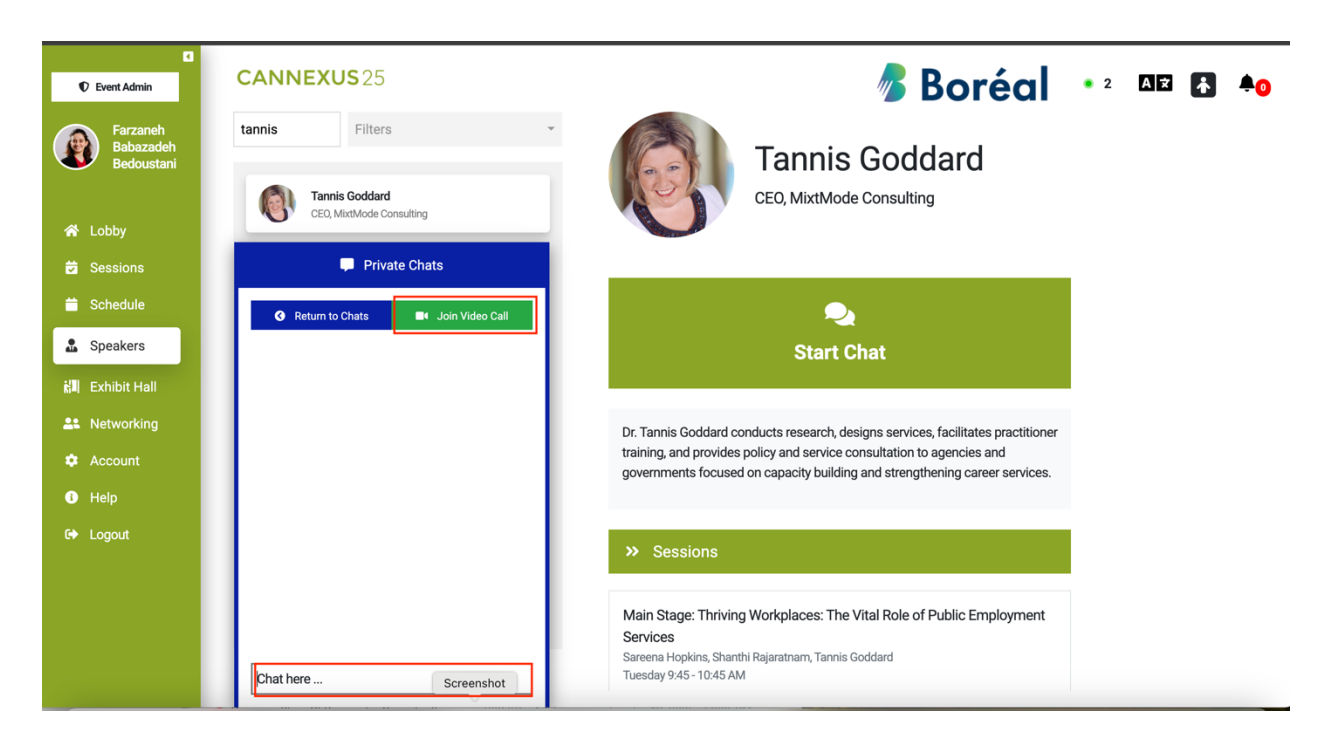

- A window with Device Settings will pop up, where you can select the source for your microphone, speaker and camera.
- Click Join Meeting to launch the live video call.

| Device Settings                                                                                        |                    |                                                               |          |
|----------------------------------------------------------------------------------------------------|--------------------|---------------------------------------------------------------|----------|
| Review your audio and video device settings, and click or browser's camera and microphone permissions. | on the Join Meetin | g button to get started. If you experience issues, check your |          |
| Audio Settings                                                                                         |                    | Video Settings                                                |          |
| Microphone source                                                                                      |                    | Camera source                                                 |          |
| Default - MacBook Pro Microphone (Built-in)                                                            | \$                 | FaceTime HD Camera (2C0E:82E3)                                | ¢        |
| Microphone activity                                                                                    |                    | Video quality                                                 |          |
| Speaker source                                                                                         |                    | Select video quality                                          | $\hat{}$ |
| Default - MacBook Pro Speakers (Built-in)                                                              | \$                 | Video preview                                                 |          |
| Test speakers                                                                                          |                    |                                                               |          |
|                                                                                                    |                    |                                                               |          |
|                                                                                                    |                    |                                                               |          |
|                                                                                                    |                    |                                                               |          |
|                                                                                                    | Join Mee           | ting                                                          |          |

• Using the buttons at the bottom of the live video call window, you can mute/unmute yourself, turn your camera and speaker on and off, and share your screen.

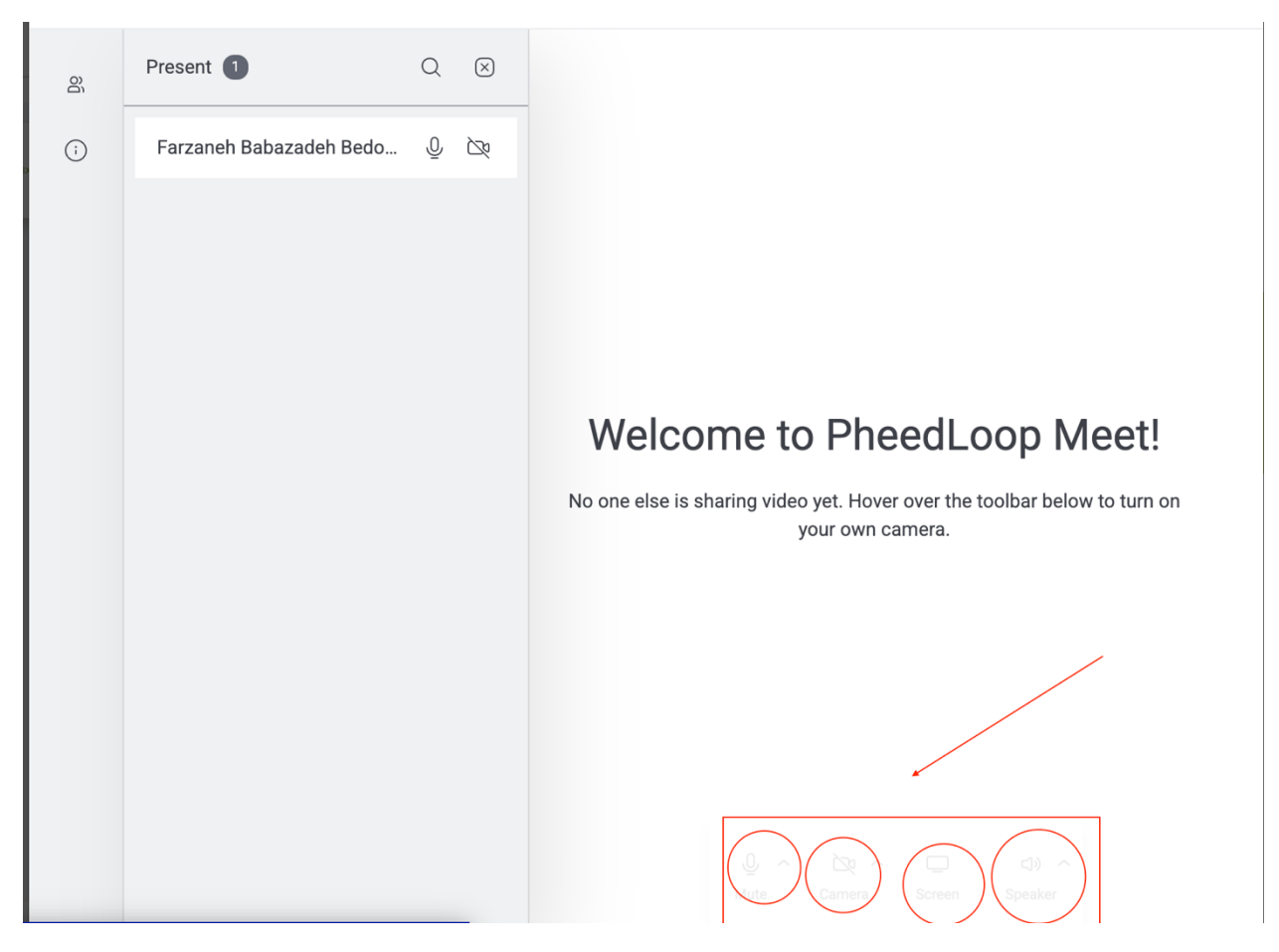

## Networking

Clicking on **Networking** in the left-hand navigation menu will lead you to the page displaying all the registered users within the event.

• To search for an attendee, type their name in the Search field. Results will automatically populate.

| Event Admin                                                         | CANNEXUS 25                                                                                |
|---------------------------------------------------------------------|--------------------------------------------------------------------------------------------|
| Farzaneh<br>Babazadeh<br>Bedoustani                                 | People     Groups       jay     Filters                                                    |
| <ul> <li>☆ Lobby</li> <li>☆ Sessions</li> <li>☆ Sabadula</li> </ul> | Jaycee Alford<br>CANNEXUS 25 Caseworker, Ontario Works                                     |
| Speakers                                                            | Jaye White<br>ISET Program Manager, Manitoba Keewatinowi<br>Okimakanak Inc.<br>In-Person   |
| Account                                                             | Jayne Greene-Black<br>CANNEXU525 Senior Associate, CareerCycles                            |
| C Logout                                                            | Jayne Murdoch-Flowers<br>Manager Regional Training & Development,<br>Government of Nunavut |
|                                                                     | Private Screenshot                                                                         |

• You can click the Filters option to view only attendees who are Online Now, are Speakers, are attending Virtually or are attending In-Person.

| Event Admin                                                                                         | CANNEXUS 25                                                                                                    |
|----------------------------------------------------------------------------------------------------|----------------------------------------------------------------------------------------------------|
| Farzaneh<br>Babazadeh                                                                               | People Q Groups                                                                                                 |
| <ul> <li>Bedoustani</li> <li>Lobby</li> <li>Sessions</li> <li>Schedule</li> <li>Speakers</li> </ul> | jay Filters                                                                                                    |
| <ul> <li>Exhibit Hall</li> <li>Networking</li> <li>Account</li> <li>Help</li> </ul>                 | Okimaka<br>In-Perse<br>Virtual<br>Jayne Greene-Black<br>CANNEXUS25<br>Senior Associate, CareerCycles<br>Virtual |
| C Logout                                                                                            | Jayne Murdoch-Flowers<br>Manager Regional Training & Development,<br>Government of Nunavut<br>In-Person         |
|                                                                                                    | Private Screenshot Cappevus?b = CER emark = Signed pdt                                                          |

• To initiate a direct conversation/chat with an attendee, click on the **Start Chat** button. This will open a private chat between you and the selected attendee.

| Event Admin           | CANNEXUS 25     |                 |
|-----------------------|-----------------|-----------------|
| Farzaneh<br>Babazadeh | 😤 People        | 🗨 Groups        |
| Bedoustani            | Search In-Pe    | rson 🔻          |
| 😭 Lobby               |                 |                 |
| Sessions              | 📮 Priv          | ate Chats       |
| 苗 Schedule            | Return to Chats | Join Video Call |
| 🔝 Speakers            |                 |                 |
| 👬 Exhibit Hall        |                 |                 |
| Le Networking         |                 |                 |
| 🌣 Account             |                 |                 |
| i Help                |                 |                 |
| 🕒 Logout              |                 |                 |
|                       |                 |                 |
|                       |                 |                 |
|                       |                 |                 |
|                       | Chat here       | Screenshot      |

### **Networking Groups and Discussion Boards**

If you're eager to network with career development professionals at Cannexus25, join our networking Groups and Discussions Boards:

| Event Admin                            | CANNEXUS 25                   |            |
|----------------------------------------|-------------------------------|------------|
| Farzaneh                               | People People                 | 🍳 Groups   |
| Babazadeh<br>Bedoustani                | + Create                      | Group      |
| ☆ Lobby Sessions                       | Al for CDPs<br>0 Live         | 8          |
| 苗 Schedule                             | Let's know Cannexus25 attende | ees<br>O   |
| 처리 Exhibit Hall                        | Mental Health for CDPS        | •          |
| <ul><li>Account</li><li>Help</li></ul> | Virtual First Timers 0 Live   | ©          |
| C Logout                               | Mentors and mentorship        | ٥          |
|                                        | 🗭 Private                     | Screenshot |

The discussion boards will be a chat-based page to discuss current trends in the career development field. These chat rooms will be open throughout the conference.

When you click on a discussion board, the chat room will open for you. You can add a comment about the topic of the room, respond to other comments and add emojis to a comment.

| C Event Admin                                             | CANNEXUS25                           |            |                                                       | • 5 🗚 🛃 🐥 0 |
|-----------------------------------------------------------|--------------------------------------|------------|-------------------------------------------------------|-------------|
| Farzaneh<br>Babazadeh                                     | People :                             | 🌏 Groups   | <b>50</b><br>2                                        | <b>1</b>    |
| Bedoustani                                                | + Create G                           | roup       | Event Admin                                           | <br>×       |
| 合 Lobby ☑ Sessions                                        | Al for CDPs<br>0 Live                | ø          | Farzaneh Babazadeh Bedoustani<br>Ceric<br>test        |             |
| <ul> <li>Schedule</li> <li>Speakers</li> </ul>            | Let's know Cannexus25 attende        | es 🖸       | Event Admin<br>Farzaneh Babazadeh Bedoustani<br>Ceric | ×           |
| Networking                                                | Mental Health for CDPS<br>0 Live     | ø          | responding to test                                    |             |
| <ul> <li>Account</li> <li>Help</li> <li>Logout</li> </ul> | Virtual First Timers<br>0 Live       | ø          |                                                       |             |
|                                                           | Mentors and mentorship<br>0 Chatting | ø          |                                                       |             |
|                                                           |                                      |            |                                                       |             |
|                                                           | Private                              | Screenshot |                                                       |             |

**Networking Groups:** You can join a live meeting with other attendees on Monday, January 27, 2025, 17:00- 18:00. Connect with like-minded individuals, engage in meaningful discussions and expand your network!

You can join these networking groups by clicking on the topic you are interested in. This will open a video and audio setting page for you. Once you have set up your video and audio, you can click on the "Join Meeting" button and drop into the session. These sessions will go live at their designated time slot.

| C Event Admin                                                       | CANNEXUS 25                              |             |                                                                                                    | MAGNET • 5                                                                                | A 🛪 👫 🐥 🛛                                                                          |
|---------------------------------------------------------------------|------------------------------------------|-------------|----------------------------------------------------------------------------------------------------|-------------------------------------------------------------------------------------------|------------------------------------------------------------------------------------|
| Farzaneh<br>Babazadeh<br>Bedoustani                                 | 😩 People                                 | noup Groups | <b>Ai f</b><br>How are you ap                                                                             | for CDPs<br>plying Al in your work?                                                       |                                                                                    |
| <ul> <li>☆ Lobby</li> <li>☆ Sessions</li> <li>☆ Schedule</li> </ul> | Al for CDPs  1 Live                      | 0           | Review your audio and video device setting<br>started. If you experience issues, check yo<br>permissions. | gs, and click on the Join Meeting by C Full Screen<br>uur browser's camera and microphone | No one has<br>started chatting<br>here yet. Leave<br>a message to be<br>the first! |
| L Speakers<br>회폐 Exhibit Hall                                       | 1 Chatting                               | es<br>O     | Audio Settings<br>Microphone source<br>Default - MacBook Pro Microph O                                    | Video Settings<br>Camera source<br>FaceTime HD Camera (2C0E:82 0                          |                                                                                    |
| Account     Help                                                    | U Live<br>Virtual First Timers<br>0 Live | ٥           | Speaker source<br>Default - MacBook Pro Speaker ≎                                                         | Video quality  Select video quality  Video preview                                        |                                                                                    |
|                                                                     | Mentors and mentorship<br>0 Chatting     | ٥           | Test speakers                                                                                             |                                                                                           |                                                                                    |
|                                                                     | 📮 Private                                | Screenshot  | Join                                                                                                    | Meeting                                                                                   | Chat here 🙂 🗢                                                                      |

- Each networking group has a limitation of 25 seats.
- Once you have joined a session, you will have the opportunity to turn on your camera and share your screen if you need to.
- You can also switch to full screen and chat with other attendees

| € Event Admin                                                         | CANNEXUS25                                  |            | HRReporter 🔹 🔤 👪 📤                                                                                                    |
|-----------------------------------------------------------------------|---------------------------------------------|------------|----------------------------------------------------------------------------------------------------|
| Farzaneh<br>Babazadeh<br>Bedoustani                                   | 😩 People                                    | 🗨 Groups   | Al for CDPs                                                                                                    |
| 脅 Lobby                                                               | Al for CDPs<br>1 Live                       | 0          | No one has<br>started chatting<br>here yet. Leave<br>a message to be<br>the first                                        |
| <ul> <li>Schedule</li> <li>Speakers</li> <li>Scheibit Hall</li> </ul> | Let's know Cannexus25 attende<br>0 Chatting | es<br>O    |                                                                                                    |
| Networking                                                            | Mental Health for CDPS<br>0 Live            | O          | Welcome to PheedLoop Meet!<br>No one else is sharing video yet. Hover over the toolbar below to turn on your own camera. |
| <ul> <li>Help</li> <li>Logout</li> </ul>                              | Virtual First Timers<br>0 Live              | O          |                                                                                                    |
|                                                                       | Mentors and mentorship<br>0 Chatting        | o          |                                                                                                    |
|                                                                       | 🗭 Private                                   | Screenshot | ← O ∧ Ò ∧ ⊂ O ∧<br>Menu Mute Camera Screen Speaker                                                                       |

• The Networking Groups will last for 1 hour and will automatically close at 18:00.

Note: The Networking meetings will not be facilitated. This is an opportunity for the attendees to have peer-to-peer conversations in an informal setting.

# **Exhibit Hall**

- To view the list of Exhibitors for Cannexus25, click **Exhibit Hall** in the left-hand navigation menu.
- You can scroll through the list of exhibitors or search for specific exhibitors using the Search field at the top.
- Click on an exhibitor in the list to open their page and learn more about their work.
- You can contact an exhibitor either by clicking the email button under their title, going to their website or chatting with them using the chat box on the right corner of the screen

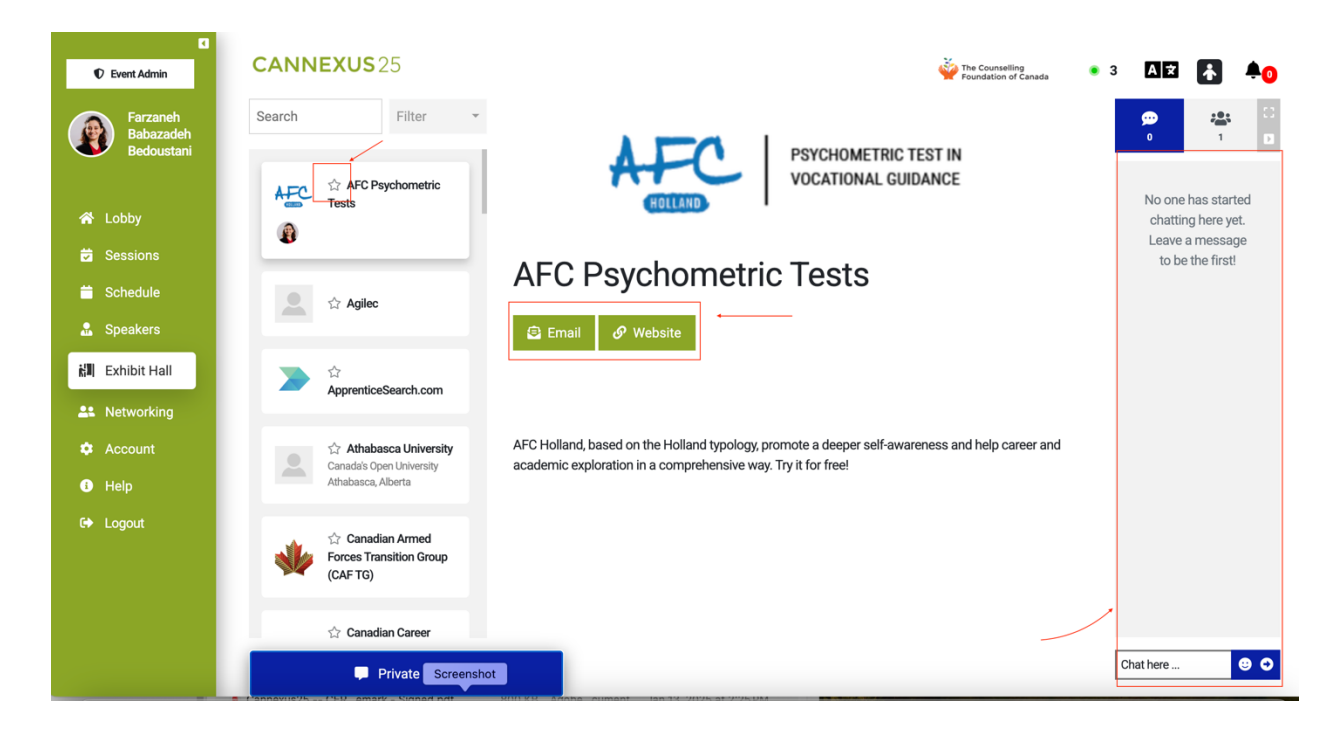

- You can Favourite an Exhibitor by clicking the star icon to the left of their name in the exhibitor list.
- To view only exhibitors you have favourited, click the Filter option at the top and select "Favourites."

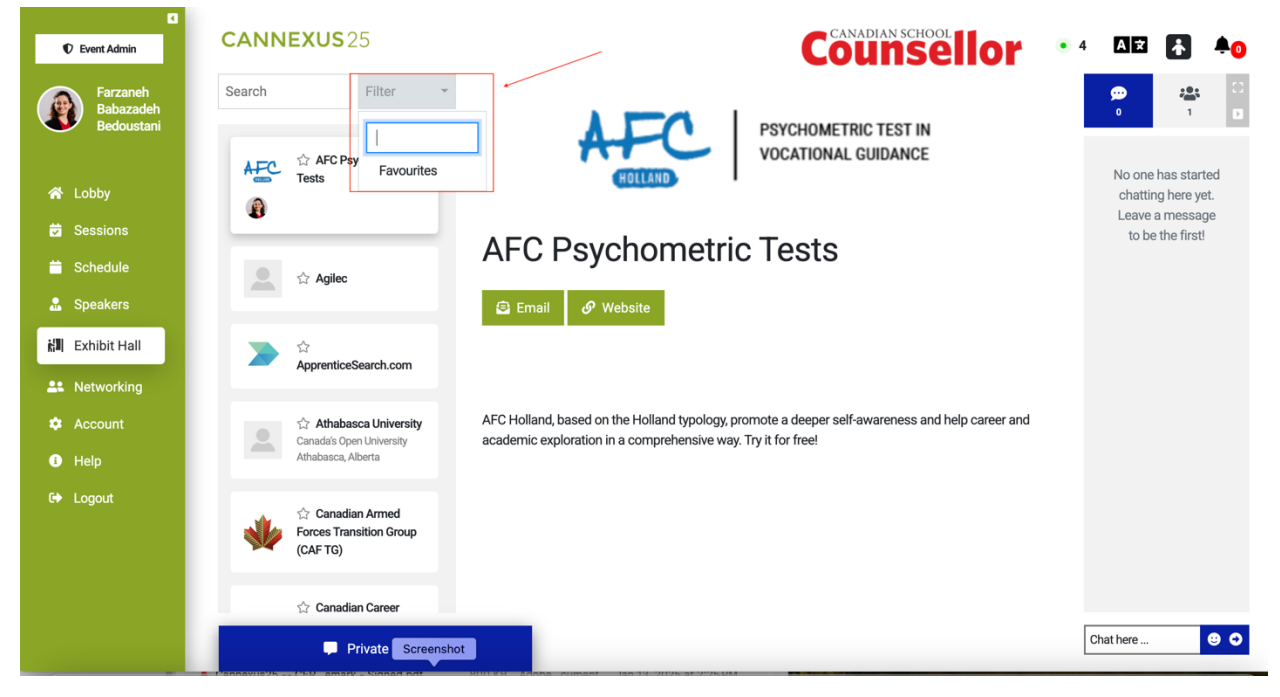

## Language

• To choose to view the conference platform in English or French, click the "A" icon in the top-right corner or your screen to open the **Select Language** window. Click on your desired language to select it.

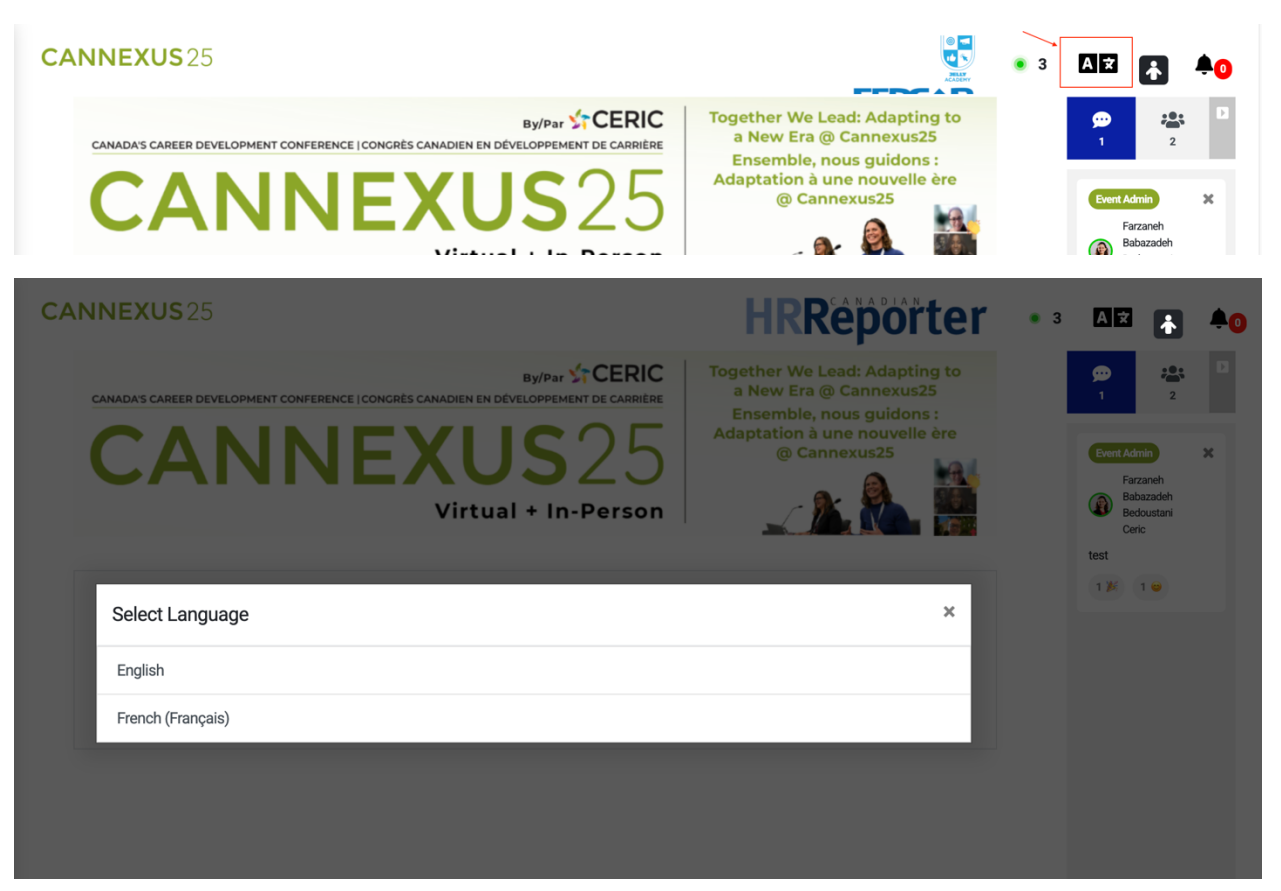

# Accessibility

- You can toggle different Accessibility features by clicking the person icon in the top-right corner of your screen.
- For instance, you can adjust font size, increase or decrease contrast, stop animations and change your cursor.
- Within the Accessibility window, click the Reset Settings button at the top to revert to original Pheedloop settings.

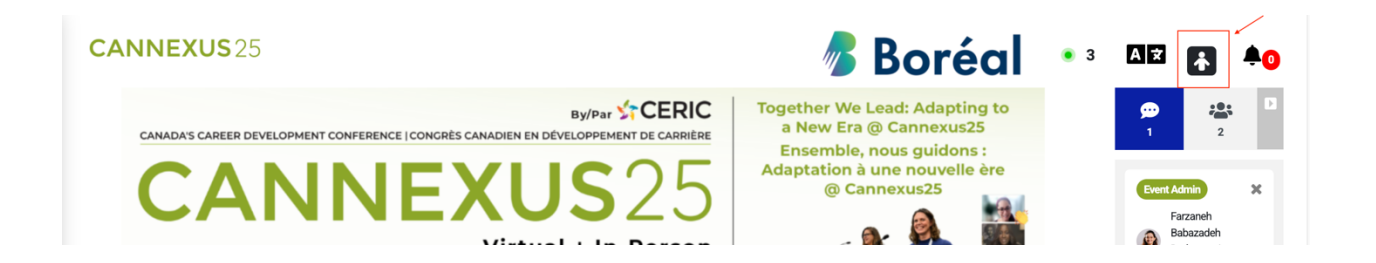

## Account

• To adjust your Account settings, click Account in the left-hand navigation menu. Here, you can update your profile information (e.g. bio, title, organization), change notification options and change your password.

# **Updating your Profile Picture**

- After logging in, you can click on Account in the left-hand navigation menu to add/update your profile picture as shown below.
- Click **Browse** to select a photo from your computer files. Select the image and click **Open**.
- Additionally, you can upload a file to your profile. This can be your business card, or a brochure related to your specialization.

| CANNEXUS25                                                  |                                     |   | Vocational Services                                                                          |
|-------------------------------------------------------------|-------------------------------------|---|----------------------------------------------------------------------------------------------|
| Profile                                                     |                                     |   | Change Password                                                                              |
| In-Person Virtual                                           |                                     |   | Minimum 10 characters, requires a number and a capital letter                                |
| Organization                                                | Title                               | 2 | New Password Confirm New Password                                                            |
| Ceric                                                       | Manager, Events, Learning and       |   |                                                                                              |
| Designations                                                |                                     |   | Set New Password                                                                             |
| e.g. CMP, PhD, (he/him/his)                                 |                                     |   |                                                                                              |
| About Me                                                    |                                     |   | Files                                                                                        |
| Profile Picture<br>Recommended size: 250 x 250 PNG or JPEG. | Personal Profile<br>Picture Preview |   | Upload PDF files to your profile, public files will be visible in an interactive file viewer |
| Choose file                                                 | Browse                              |   | File Name                                                                                    |
| Website                                                     | Twitter                             |   |                                                                                              |
|                                                             |                                     |   | File Upload                                                                                  |
| Linkedin                                                    | Meeting Link                        |   | PDF File Under 5 MB                                                                          |
| Private Screens                                             | hot                                 |   | Drivete Eile                                                                                 |

Do not forget to hit the **Save** button to save the changes you have made.

| CANNEXUS 25                                                        |                              | UNIVERSITÉ Service du développement<br>AVAL Professionnel • 3 AR +                           |
|--------------------------------------------------------------------|------------------------------|----------------------------------------------------------------------------------------------|
| Choose file                                                        | Browse                       |                                                                                              |
| Website                                                            | Twitter                      |                                                                                              |
|                                                                    |                              | Set New Password                                                                             |
| _inkedin                                                           | Meeting Link                 |                                                                                              |
| http:linkedin.com/in/f-b-bedous                                    | e.g. Calendly                | Files                                                                                        |
| Profile Visible in Networking S     Send Email Notifications for E | ection<br>vent Announcements | Upload PDF files to your profile, public files will be visible in an interactive file viewer |
| Send Push Notifications for E                                      | vent Announcements           | File Name                                                                                    |
| Enable Notification Sounds                                         |                              | File Upload                                                                                  |
| Schedule Timezone<br>Detected Automatically From Browser           | /                            | PDF File Under 5 MB Choose File No file chosen                                               |
| EST                                                                |                              | Private File Private files may still be shared with exhibitors and sponsors                  |
| Save (                                                             | Changes                      | Upload                                                                                       |
| Private Screens                                                    | not                          |                                                                                              |

# Help

- Click the Help button in the left-hand navigation menu to access Pheedloop's database of articles to help you navigate the conference platform and access sessions.
- You can search topics by keyword or select from the list of Most Popular Articles.
- You can also contact us by email <u>Cannexus@ceric.ca</u> in case of any queries regarding the event.

# Thank you for joining us at Cannexus25 and we hope you have a wonderful experience!